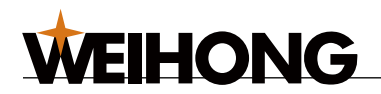

# NK105 更新 LOGO 功能使用说明

版次:2011年7月25日 第1版 类型:记录文件 作者:NK105-3MS01 上海维宏电子科技有限公司 版权所有

## 1 功能说明

NK105-3MS01 控制器为客户提供了更新 LOGO 图片的功能,客户只需将符合格式要求的 BMP 图片保存在U盘中,通过简单的操作即可实现 LOGO 图片的更新,快捷方便。若更新的图片 格式不对,系统会提示图片加载错误,并调用系统默认的 LOGO 来显示。

# 2 更新过程

图片的更新过程分两个阶段:

- 准备符合格式要求的 LOGO 图片
- 将LOGO图片保存到系统存储器中

#### 2.1 LOGO 图片的准备

可通过 photoshop、Windows 系统自带的画图工具等来完成 LOGO 图片的制作。下面以自带的画图 工具为例说明 LOGO 图片的绘制过程:

- (1) 点击程序->附件->画图,打开画图工具;
- (2) 点击菜单栏的图像->属性,打开如下对话框,并按下图设置:

| 属性                                                                                                    | ? 🗙                 |
|----------------------------------------------------------------------------------------------------|---------------------|
| 上次保存的文件:不可用<br>磁盘大小: 不可用<br>分辨率:每英寸 87 x 87 点<br>宽度 (ੴ): 128 高度 0£): 64<br>单位<br>○英寸 (L) ○ 厘米 (M) ⊙ 像素 (L) | 确定<br>取消<br>默认值 (D) |
| 颜色<br>● <b>黑白 ⓑ</b> )   ●彩色 〔〕                                                                             |                     |

点击确定,退出对话框;

(3) 新建一个画图文件,默认按步骤(2)中设置的属性显示画布;

- (4) 在空白画布上绘制客户想要的LOGO;
- (5) 绘制完成,点击文件->保存,保存文件名为LOGO105,保存类型设置为单色位图,选择好保存路径,然后点击保存。

| 文件名(图):  | L0G0105            | $\checkmark$ | 保存(S) |
|----------|--------------------|--------------|-------|
| 保存类型(I): | 单色位图 (*.bmp;*.dib) | $\checkmark$ | 取消    |

#### 2.2 LOGO 图片的更新

VEIHONG

注意:请确认 NK105 当前的 BOOT 版本号为 3.0 以上(3.0 以上的版本才具有更新 LOGO 的功能)。若版本不对,请联系厂商更新。

LOGO 图片的更新过程十分简单,步骤如下:

- (1) 将 2.1 中制作好的 LOGO105.BMP 图片保存到 U 盘中,然后将该 U 盘插入 NK105 控制器 对应的 USB 接口;
- (2) 开机按"菜单"+"确定"键进入更新界面,按"4"键,更新LOGO;
- (3) 更新过程很快,界面显示"更新完成,请重启设备"。
- (4) 断电重启,系统就会显示新的LOGO图片。

### 3 常见问题与解决方法

问题 1. 更新完 BOOT 程序后, 未更新 LOGO 图片, 重启设备, 界面出现错误提示: "图片格式错误! 使用默认图片!"。

分析:系统中没有保存 LOGO 图片,所以无法加载,系统自动调用了默认的 LOGO。 解决方法:用 U 盘往系统中更新一张格式正确的 LOGO 图片,错误提示即消失。

问题 2. 在更新界面,单击"4"键更新 LOGO,提示"读取数据失败!" 分析:U盘中保存的 LOGO 图片命名错误。 解决方法:确认U盘中的 LOGO 图片文件名称为:LOGO105.BMP。

问题 3. 更新完新的 LOGO 画面, 重启设备, 界面仍然出现错误提示: "图片格式错误! 使用默认 图片!"

分析:使用的 LOGO 图片格式设置错误,不是 BMP 图片或保存的不是黑色的单色位图。

解决方法:用画图工具打开该图片,如2.1步骤(2)所示检查颜色设置是否为黑白;点击保存文件,确定保存类型是否为单色位图(\*bmp; \*dib)。

问题 3. 更新完新的 LOGO 画面,重启设备,界面出现错误提示: "图片大小错误! 使用默认图 片!"

分析:使用的LOGO图片大小设置错误。

解决方法:用画图工具打开该图片,如2.1步骤(2)所示检查设置:宽度128,高度64,单位:像素,确认设置正确后,重新保存,再次更新。